## Google Map や Google の検索履歴を削除する

スマホの Google Map で検索した結果や位置情報を ON にしていると履歴が多く残ります。 その履歴をスマホで削除しようと思うと一個一個の履歴削除で大変手間の掛かる操作になります。 幸いにもそうした履歴は Google クラウドに保存されているのでパソコン側からも操作ができます。

0

X

その方法について説明します。 B 🛄 🏠 合 h ... パソコンのインターネット閲覧ソフト(ブラウザ) を起動して、Google Home にアクセスします。 Gmail 画像 1. Google アカウントでログインしてください。 Google アカウントとは、\*\*\*\*@gmail.com @の後ろに gmail.com が付くものです。 2. Google アプリアイコン(1)をクリック Google 7... 命索 3. Google Map アイコン 2をクリック × 🔁 🖅 🛃 Google २७७ A https://www.google.co.jp/maps/@34.7074 6-0 0 4. 左上にある、メニューアイコン③をクリック News 🚻 WOWOW 😡 Honda Total Care 🖈 ③leマップを検索する Q 0 あ \_ X=a-動時間、交通状況、付近の場所を表示 62.5 Google << 5. メニュー内の履歴(4)をクリック 1 地図 2 航空写真 地形 検索の設定 4 履歴

6. 【アクティビティを削除する基準】をクリ ック

|                   | 0 |  |
|-------------------|---|--|
| 項目ビュー             |   |  |
| 選択                |   |  |
| アクティビティを削除する基準    |   |  |
| 他の Google アクティビティ |   |  |
| アクティビティ管理         |   |  |
| ヘルプ び             |   |  |
| フィードバックを送信        |   |  |

- 7. 【日付で削除】①で削除したい期間を指定します
- 8. 【以後】や【以前】は、【日付で削除】で指定した日付を基準としての指定です。
- 9. 【Android】②欄は、対象となる範囲で、今回はスマホが対象なので「Android」を選択します。
- 10. 【削除】③をクリックすると、上記で指定した日付・期間や対象物から履歴を削除できます。

|   | トピックやサービスで削除<br>キーワードで検索するか、サービスで絞り込んでから、その他のオプション:メ<br>ニューの[検索結果を削除]を選択すると、一致するすべてのアクティビティが削除さ<br>れます<br>試してみる |          |   |  |
|---|----------------------------------------------------------------------------------------------------|----------|---|--|
| ſ | 日付で削除<br>全期間                                                                                                    | <u> </u> |   |  |
|   | 以後                                                                                                    | ▼ 以前     | • |  |
|   | Android • 2                                                                                                    |          |   |  |

## Google カレンダーの内容をパソコンで見る。

下図は、Microsoft MAIL の設定画面ですが、アカウント欄に Microsoft 以外のアカウントが設定できるようになっています。

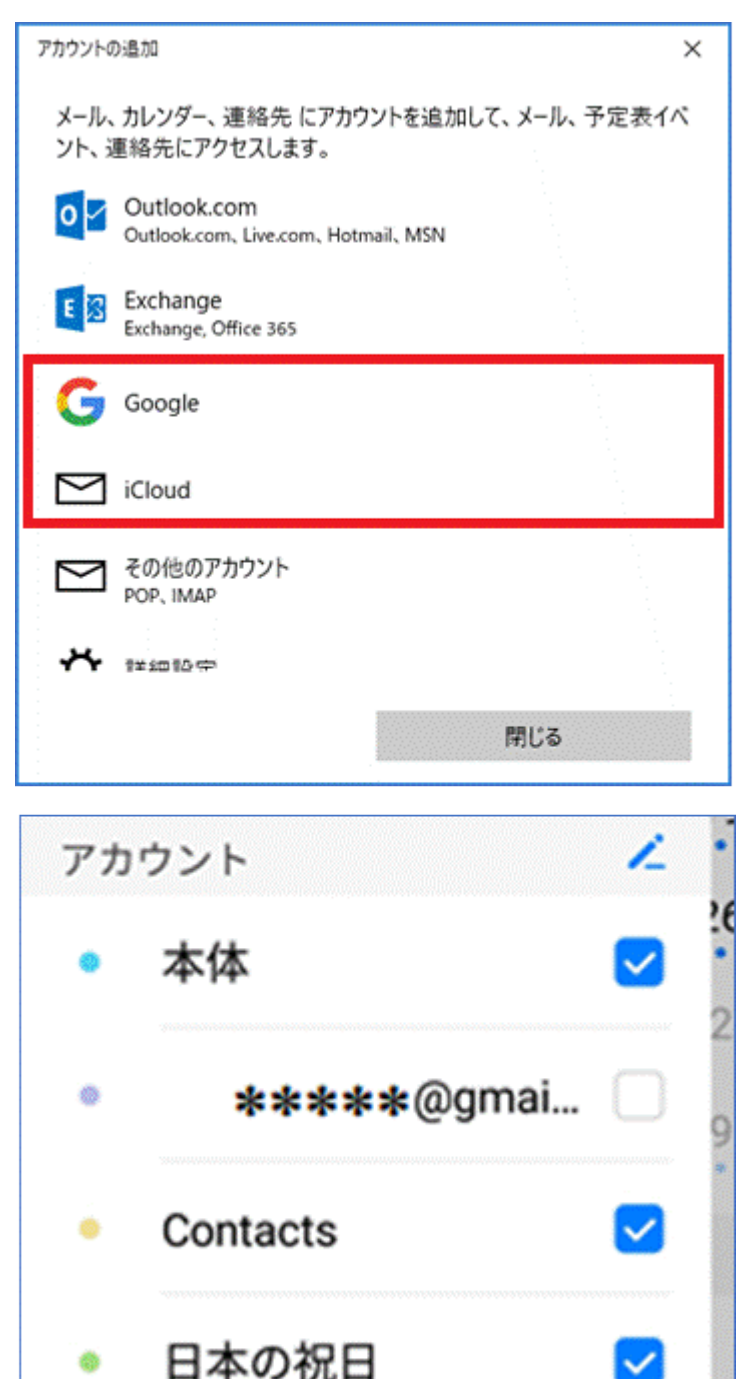

\*\*\*\*\* @hotm... 🗹

アカウントの追加

Google アカウントでメール設定を行うと Microsoft カレンダーにもスマホの GOOGLE カレンダーの内容が取り込まれ、パソコンと スマホで予定が確認できます

iCloud アカウントでメール設定を行うと Microsoft カレンダーにも iPhone カレンダ ーの内容が取り込まれ、パソコンとスマホで 予定が確認できます

こちらは、スマホにインストールされているカ レンダーソフトですが、Google や Microsoft アカウント追加することにより、スケジュール の共有が可能です。